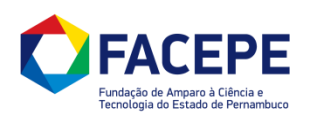

## 1. Acesse o site: agil.facepe.br e faça o Login com seu CPF e senha;

| ← → C 🗋 agil.facepe.br                                                                |            |         |                                  |                                                                                                    |                             |          | T \$ =  |
|---------------------------------------------------------------------------------------|------------|---------|----------------------------------|----------------------------------------------------------------------------------------------------|-----------------------------|----------|---------|
| PE.GOV.BR PERNAMBUCO                                                                  | MUNICÍPIOS | GOVERNO | AÇÕES DO GOVERNO                 | INVESTIMENTOS                                                                                                    | SERVIÇOS ON LINE            | NOTÍCIAS | CONTATO |
| <b>C</b> FACEPE                                                                       |            |         | Agil                             | AMBRINTE DE CESTÃO<br>DE INTOMINAÇÃO<br>DE ANDIMA A PESQUSA                                                                                                    |                             | SUPOR    | TE      |
| SELECIONE O MÓDULO Página Inicial Modalidades                                         |            |         | AgilFAP - Ambiente de G          | Gestão de Informação e Logística                                                                                                    |                             |          |         |
| Cadastro Calendário Calendário Tabelas Vigentes Indicadores Procedimentos Atendimento |            | SUPORTE | AO AGIL FAP :: .:CLIQUE AQUI PAR | IIFAP vocé precisa estar cadastradi<br>sua cadastro, clique aqui.<br>(apenas números)<br>Login<br>eccu sua senha?<br>A SUPORTE ONLINE:. <sub>E2</sub> agil@face | o.<br>epe.br (81) 3181.4600 |          |         |

## 2. Na lista de 'Links Rápidos', clique no item 'Acompanhamento de Processos';

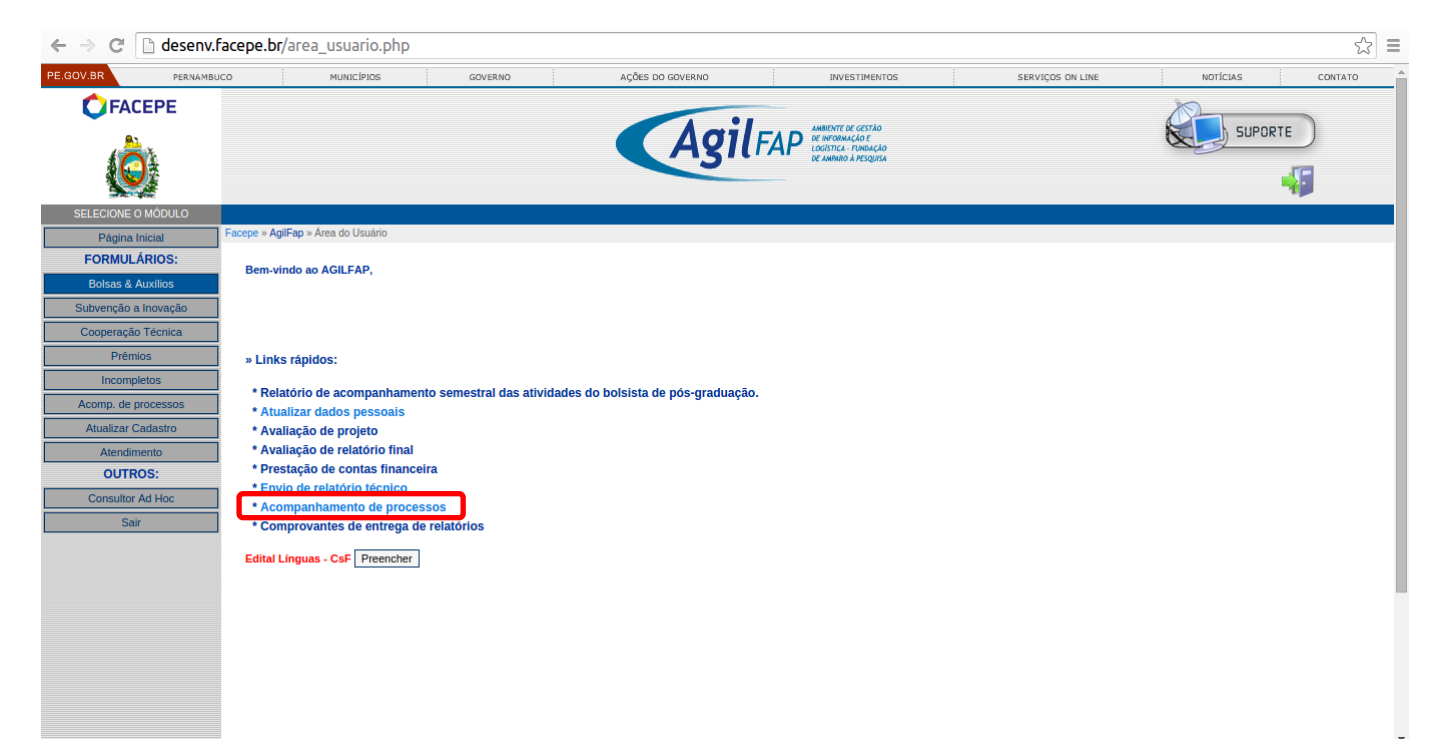

3. Você pode pesquisar o código do processo no local destacado ou clicar na modalidade do processo que deseja designar um responsável;

| GOV.BR PERN        | MBUCO MUNICÍPIOS | GOVERNO                                                                   | AÇÕES DO GOVERNO                                                     | INVESTIMENTOS                                                              | SERVIÇO                                      | S ON LINE        | NOTÍCIAS | CONTA      |
|--------------------|------------------|---------------------------------------------------------------------------|----------------------------------------------------------------------|----------------------------------------------------------------------------|----------------------------------------------|------------------|----------|------------|
| <b>FACEPE</b>      |                  |                                                                           | Agil                                                                 | FAP ANNEXTE DE GESTÃO<br>DE INFORMAÇÃO DE<br>DECIMINAÇÃO DE ANNO A PESQUEA |                                              |                  | SUPORT   | E)         |
| BOLSAS E AUXÍLIOS  | Modalidades      | Cadastro                                                                  | Documentos                                                           | Calendário                                                                 | Tabela                                       | is Vigentes      | I        | ndicadores |
| Página Inicial     | 1                |                                                                           |                                                                      |                                                                            |                                              |                  |          |            |
| ORMULÁRIOS:        |                  | · Acompanhament                                                           | to de Processos                                                      |                                                                            |                                              |                  |          |            |
| Bolsas & Auxílios  | -                |                                                                           |                                                                      |                                                                            |                                              |                  |          |            |
| bvenção a Inovação |                  |                                                                           |                                                                      |                                                                            |                                              |                  |          |            |
| looperação Técnica | 1                |                                                                           |                                                                      |                                                                            |                                              |                  |          |            |
| Prêmios            |                  | Bem Vindo:                                                                |                                                                      |                                                                            |                                              |                  |          |            |
| Incompletos        | -                |                                                                           |                                                                      |                                                                            |                                              |                  |          |            |
| comp. de processos |                  |                                                                           |                                                                      |                                                                            |                                              |                  |          |            |
| Atualizar Cadastro | 1                |                                                                           |                                                                      |                                                                            |                                              |                  |          |            |
| Atendimento        | 1                | AVISO IMPORTANTE                                                          |                                                                      |                                                                            |                                              | ٣                |          |            |
| OUTROS:            |                  | 1. Para simplificar o acom                                                | panhamento dos seus processos                                        | , esta página foi modificada para exib                                     | ir a quantidade de proc                      | essos por        |          |            |
| Tramitação         | 1                | 2. Para visualizar o proces                                               | so desejado, clique na modalidad                                     | le a qual ele está relacionado;                                            |                                              |                  |          |            |
| Patrimônio         | 4                | <ol> <li>Caso voce já possua o o<br/>4. Caso voce não lembre o</li> </ol> | código do processo, preencha aba<br>o código do processo, preencha a | iixo o campo CÓDIGO DO PROCES<br>baixo o campo CÓDIGO DO PROCE             | SO clique em CONSUL<br>SSO com a sigla da mo | TAR;<br>dalidade |          |            |
| Super usuário      | 1                | desejada e o sistema lista                                                | rá todos os processos da modalid                                     | ade indicada.                                                              |                                              |                  |          |            |
| Planejamento       | 4                |                                                                           |                                                                      |                                                                            |                                              |                  |          |            |
| Convenios          |                  |                                                                           | CONSULTAR                                                            | POR CÓDIGO DO PROCESSO                                                     |                                              |                  |          |            |
| Financeiro         |                  |                                                                           | CÓDIGO I                                                             | DO PROCESSO                                                                |                                              |                  |          |            |
| Importacao         | 4                |                                                                           |                                                                      | CONSULTAR                                                                  |                                              |                  |          |            |
| Protocolo          |                  |                                                                           |                                                                      |                                                                            |                                              |                  |          |            |
| RH                 |                  |                                                                           |                                                                      |                                                                            |                                              |                  |          |            |
| Sair               |                  |                                                                           | PROCES                                                               | SOS POR MODALIDADE                                                         |                                              |                  |          |            |
|                    |                  |                                                                           |                                                                      |                                                                            |                                              |                  |          |            |
|                    |                  | SIGLA DA MODALIDAD                                                        | DE NOM                                                               | IE DA MODALIDADE                                                           | QUANTIDADE                                   | AÇÕES            |          |            |
|                    |                  |                                                                           |                                                                      |                                                                            |                                              |                  |          |            |
|                    |                  | APQ                                                                       | <u>Auxilio a</u>                                                     | a projetos de Pesquisa                                                     | 2                                            | ٩                |          |            |

4. Logo abaixo, há um novo ícone de 'Links Rápidos' que aparecerá sempre que for possível designar um responsável, clique no ícone da linha que corresponde ao processo que deseja;

|   |                                             |                                         |                                         |                         |                 |                         |                 | Voltar            |  |
|---|---------------------------------------------|-----------------------------------------|-----------------------------------------|-------------------------|-----------------|-------------------------|-----------------|-------------------|--|
|   |                                             |                                         |                                         | LEGENDA DE ÍCONES       | 'LINKS RÁPIDOS' |                         |                 |                   |  |
|   |                                             | <u></u>                                 | Envio de relat                          | órios.                  | 1               | Prestação de contas.    |                 |                   |  |
|   |                                             | -                                       | Imprimir extra                          | ato da prestação de cor | ntas.           | Interpor Recurso.       |                 |                   |  |
|   |                                             | <u>.</u>                                | Designar resp                           | onsável.                |                 |                         |                 |                   |  |
|   |                                             |                                         | BRACE                                   |                         | Clique aqui     | i para ver os process   | sos solicitados | anteriores a 2017 |  |
|   | CÓDIGO DO PROCESSO                          | NOME DO CA                              | NDIDATO                                 | RESPONSÁVEL             | 05 02 2012 1112 | SITUAÇÃO ATUAL          |                 | LINKS RÁPIDOS     |  |
| 1 | APO-1107-<br>1.01/14<br>Visualizar arguivos | xxxxxxxxxxxxxxxxxxxxxxxxxxxxxxxxxxxxxxx | 200000000000                            |                         | Aguardando a do | ocumentação complementa | ar obrigatória  | <b>A</b>          |  |
| 2 | APO-0015-<br>7.08/15                        | 200000000000000000000000000000000000000 | 200000000000000000000000000000000000000 |                         | Aguardando a do | ocumentação complementa | ar obrigatória  | <b>8</b> 2        |  |
| 3 | APQ-0016-<br>7.08/15<br>Visualizar arquivos | x0000000000000                          | 00000000000000000                       |                         | Aguardando a do | ocumentação complement: | ar obrigatória  | <b>a</b> `a       |  |
| 4 | APO-0018-<br>7.08/15<br>Visualizar arquivos | x000000000000                           | 0000000000000000                        |                         | Aguardando a do | ocumentação complement: | ar obrigatória  | <b>A</b>          |  |
|   |                                             |                                         |                                         |                         |                 |                         |                 |                   |  |

5. Surgirá uma caixa de diálogo, preencha o campo destacado com o CPF/PASSAPORTE do usuário a ser designado como responsável e clique em 'Buscar';

| imprimir extrato e                                         | Interpor Kecurso.                                 |                 |
|------------------------------------------------------------|---------------------------------------------------|-----------------|
| Redesignar Responsável para o pro                          | ocesso: APQ-1107-1.01/14                          |                 |
| PROCESSO<br>APQ-1107-1.1<br>CPF / PASS/                    | 01/14<br>APORTE<br>BUSCAR os processos solicitado |                 |
|                                                            |                                                   |                 |
|                                                            | Fechar                                            |                 |
| ÓDIGO DO PROCESSO NUME DO CAMDIDATO RA                     | STOTEAVLE STOTEAVLE                               |                 |
| APO-1107-     1.01/14     X000000000000000000000000        |                                                   | <b>&amp;</b> `& |
| APO-0015-<br>7.08/15 X000000000000000000000000000000000000 |                                                   | <b>&amp;</b> `& |
| APO-0015-<br>7.08/15 X000000000000000000000000000000000000 |                                                   | <b>&amp;</b> `& |
| APO-0018-<br>7.08/15 X000000000000000000000000000000000000 |                                                   | <b>&amp;</b> `& |
|                                                            |                                                   |                 |
|                                                            | a 2012 Eormilárice Joe                            | ompletos Voltar |
|                                                            |                                                   | ompietos voitar |
|                                                            |                                                   |                 |
|                                                            |                                                   |                 |
|                                                            |                                                   |                 |
|                                                            |                                                   |                 |
|                                                            |                                                   |                 |

6. Surgirão nome e e-mail do possível responsável, confira os dados e caso estejam corretos, clique no botão 'Designar Responsável';

| Impartacea |                                                                | Envio de relatorios.                     | Prestação de contas.                                               |                   |
|------------|----------------------------------------------------------------|------------------------------------------|--------------------------------------------------------------------|-------------------|
|            |                                                                |                                          | Interpor Recurso.                                                  |                   |
|            |                                                                |                                          |                                                                    |                   |
|            | 2                                                              | Designar responsável.                    |                                                                    |                   |
|            | Redesignar Re                                                  | esponsável para o processo: PBPG-0414-2. | 03 💌                                                               |                   |
|            |                                                                | PROCESSO<br>PBPG-0414-2.03/12            | os processos solicitados                                           | anteriores a 2012 |
|            |                                                                | CPF / PASSAPORTE                         |                                                                    |                   |
|            | CÓDICO DO PR                                                   | NOME<br>XXXXX XXXXX XXXXX XXXXX          | TUAL.                                                              |                   |
|            | 1 <b><u>PBPG-0</u></b><br><u>8.03/1</u><br><u>Visualizar a</u> | E-MAIL<br>XXXXXX@facepe.br               | ),<br>obrigatória não entregue após<br>1 do processo (10/12/2012)  |                   |
|            | 2 PBPG-0<br>2.03/1<br>Q <u>Visualizar a</u>                    |                                          | Fechar , obrigatória não entregue após<br>do processo (10/12/2012) | <b>8</b> 2        |
|            |                                                                |                                          |                                                                    | <b>&amp;</b> `&   |
|            |                                                                |                                          |                                                                    | <b>&amp;</b> &    |
|            |                                                                |                                          |                                                                    |                   |
|            |                                                                |                                          |                                                                    |                   |
|            |                                                                |                                          | Formulários Incom                                                  | npletos Voltar    |
|            |                                                                |                                          |                                                                    |                   |
|            |                                                                |                                          |                                                                    |                   |
|            |                                                                |                                          |                                                                    |                   |